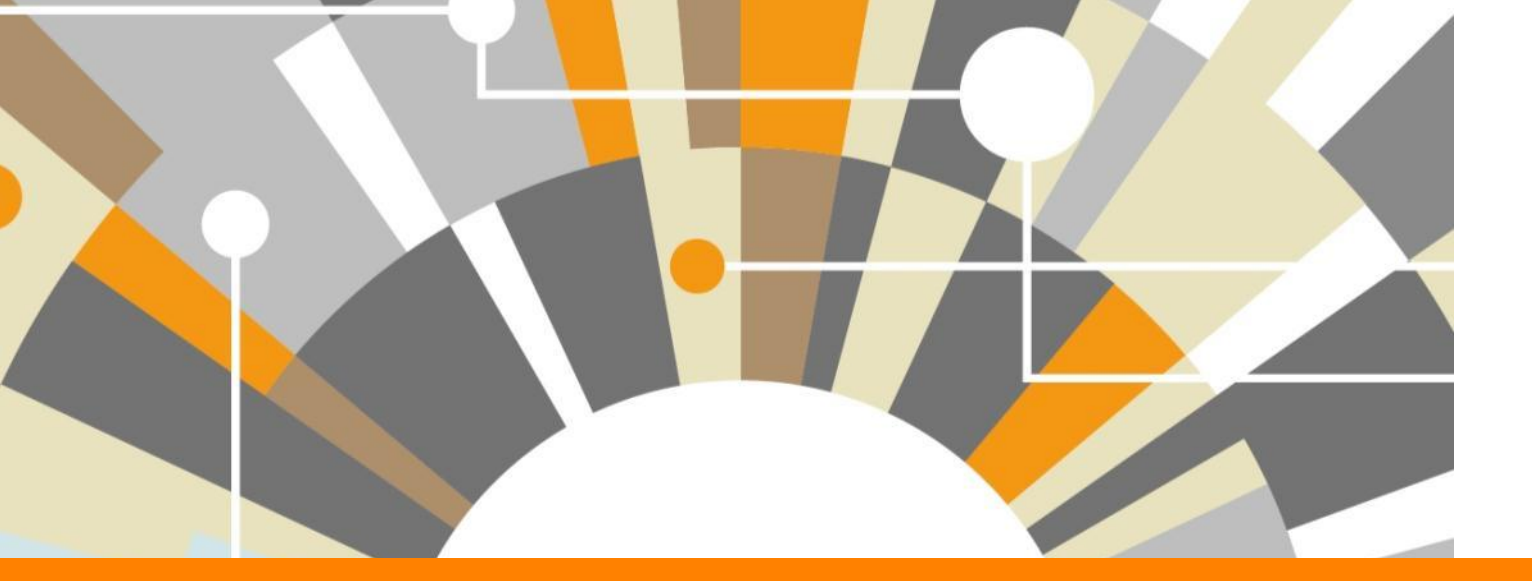

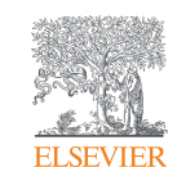

## КОРРЕКТИРОВКА ПРОФИЛЯ АВТОРА В SCOPUS И СИНХРОНИЗАЦИЯ С ПРОФИЛЕМ ORCID

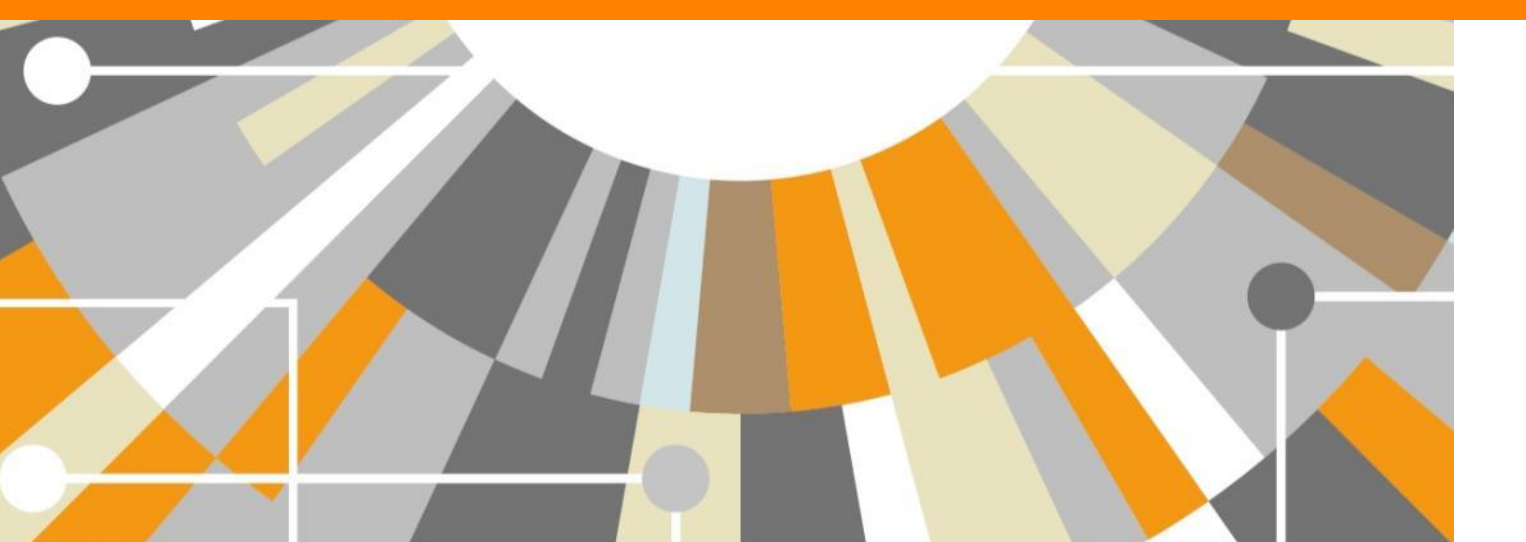

Empowering Knowledge

### Профили авторов в Scopus создаются АВТОМАТИЧЕСКИ. Сегодня уже около 18 млн профилей

Если в статье есть фамилия автора – статья попадет в профиль автора

Для формирования профиля автора используются следующие данные:

- Заглавия статей
- Аннотации
- Авторы, со-авторы
- Пристатейная литература
- Ключевые слова
- Место работы, email
- Отдел (если возможно)
- Источник публикации
- ASJC классификация
- Даты публикаций

#### Поиск профиля

| Scopus                                    | Search   | Sources | Aler | ts List     | Help 🗸             | SciVal ∌ | Galina Yakshonak 🗸 📃 |
|-------------------------------------------|----------|---------|------|-------------|--------------------|----------|----------------------|
| Author search                             |          |         |      |             |                    |          | Compare sources 🗲    |
| Documents Authors Affiliations            | Advanced |         |      |             |                    |          | Search tips 💿        |
| Author last name<br>Minkin                |          |         | ×    | Author firs | t name             |          | ×                    |
| Affiliation<br>e.g. University of Toronto |          |         |      | Show        | exact matches only | /        | Search Q             |
| ( ORCID                                   |          |         |      | Search      | ۹                  |          |                      |
| e.g. 1111-2222-3333-444x                  | _        | _       |      |             | _                  | _        |                      |

### Результаты поиска, варианты

| Scopus                                                                  |                                 |                                                                                    | Search Sour                                                  | rces Alerts Li                                                                   | sts Help 🗸                                             | SciVal ∌ Galina                   | a Yakshonak 🗸 📃                 |
|-------------------------------------------------------------------------|---------------------------------|------------------------------------------------------------------------------------|--------------------------------------------------------------|----------------------------------------------------------------------------------|--------------------------------------------------------|-----------------------------------|---------------------------------|
| Author s                                                                | earc                            | h results                                                                          |                                                              |                                                                                  |                                                        |                                   |                                 |
| The Scopus Author Ide<br>author identifier, it is gr                    | entifier assigr<br>ouped separa | is a unique number to groups of docume<br>ttely. In this case, you may see more th | nts written by the same auth<br>an 1 entry for the same auth | hor via an algorithm that mate<br>or.                                            | ches authorship based on a                             | certain criteria. If a document o | cannot be confidently matched w |
| uthor last name "Minkin"                                                | , Author first                  | name "V" 💣 Edit                                                                    |                                                              |                                                                                  |                                                        |                                   |                                 |
| 14 of 19 author res                                                     | ults Show                       | w Profile Matches with One Document   Ab                                           | out Scopus Author Identifier                                 |                                                                                  |                                                        | Sorte                             | on: Document Count   Author (A- |
| ) Show exact matches on                                                 | ly                              | O All - 🗟 Show documents   📶                                                       | View citation overview 💰 F                                   | Request to merge authors                                                         |                                                        |                                   |                                 |
| lefine results                                                          | le ]                            | Minkin, Vladimir I.<br>1 Minkin, B. I.<br>Minkin, Vladimir<br>Minkin, Z. I.        | 772 Che<br>Astr<br>Gen                                       | emistry : Physics and<br>ronomy : Biochemistry,<br>netics and Molecular Biology; | Southern Federal Univer                                | sity Rostov-on-Don                | Russian Federation              |
| ource title                                                             |                                 |                                                                                    |                                                              |                                                                                  |                                                        |                                   |                                 |
| ) Koordinatsionnaya<br>Khimiya                                          | (3)                             |                                                                                    | 225.00                                                       |                                                                                  |                                                        | 70                                |                                 |
| ) Polymer Science U                                                     | (3)                             | O Minkin, V. S.<br>2 Minkin, V.S                                                   | 18 Eng<br>Scie                                               | ineering ; Chemistry ; Materi<br>ence:                                           | als Kazan National Researc<br>Technological University | n Kazan                           | Russian Federation              |
| Inorganica Chimica<br>Acta                                              | (2)                             | Minkin, V.S.                                                                       |                                                              |                                                                                  |                                                        |                                   |                                 |
| ) Polymer Science                                                       | (2)                             |                                                                                    |                                                              |                                                                                  |                                                        |                                   |                                 |
| Accounts Of<br>Chemical Research                                        | (1)                             | O Minkin, V. M.<br>3 MINKIN, V. M.                                                 | 11 Eng                                                       | ineering : Computer Science                                                      |                                                        |                                   |                                 |
| ffiliation                                                              |                                 |                                                                                    |                                                              |                                                                                  |                                                        |                                   |                                 |
| ) Kazan Federal<br>University                                           | (2)                             | O Minkin, A. V.                                                                    | 5 Phy                                                        | sics and Astronomy ; Materi                                                      | als Kazan Federal Universit                            | / Kazan                           | Russian Federation              |
| Kazan National<br>Research<br>Technological<br>University               | (2)                             | 4                                                                                  | Scie                                                         | ence                                                                             |                                                        |                                   |                                 |
| ) Southern Federal                                                      | (2)                             | O Minkin, V. S.                                                                    | 3 Phy                                                        | sics and Astronomy ; Materi                                                      | als National Research Unive                            | ersity of Moscow                  | Russian Federation              |
| A.E. Arbuzov<br>Institute of Organic<br>and Physical<br>Chomistry Kazan | (1)                             | b                                                                                  | Scie                                                         | ence ; Engineering;                                                              | Electronic Technology (N                               | IIET)                             |                                 |
| Scientific Center,                                                      |                                 | O Minkin, V. V.                                                                    | 3 Ene                                                        | ray : Chemical Engineering :                                                     |                                                        |                                   |                                 |

#### Профиль автора в Scopus

| Scopus                                                                                                    | Search S                                                                                        | Sources                  | Alerts                               | Lists                                          | Help 🗸                                                                            | SciVal ≯                                          | Galina Yakshonak                                                                            | ~ ≡               |
|----------------------------------------------------------------------------------------------------|-------------------------------------------------------------------------------------------------|--------------------------|--------------------------------------|------------------------------------------------|-----------------------------------------------------------------------------------|---------------------------------------------------|---------------------------------------------------------------------------------------------|-------------------|
| Author details                                                                                                    |                                                                                                 |                          |                                      |                                                |                                                                                   |                                                   |                                                                                             |                   |
| The Scopus Author Identifier assigns a unique number to groups of do<br>an author identifier, it is grouped separately. In this case, you may see                                                                    | cuments written by the same aut<br>more than 1 entry for the same :                             | hor via an al<br>author. | lgorithm that mate                   | hes authorsh                                   | tip based on a ce                                                                 | ertain criteria. If a                             | document cannot be confider                                                                 | itly matched with |
| ick to results   1 of 19 Next >                                                                                                    |                                                                                                 |                          |                                      | E Pri                                          | nt   🔛 E-mail                                                                     |                                                   | Receive emails wh                                                                           | en this author    |
| Minkin, Vladimir I.<br>Southern Federal University. Rostov-on-Don, Russian<br>Federation<br>Author ID: 7005393087<br>(10) http://orcid.org/0000-0001-8098-503X                                                       | About 5                                                                                         | Scopus Auth              | or Identifier   Vie<br>Other na      | ew potential a<br>me formats: 1<br>1<br>1<br>1 | author matches<br>Ainkin, B. I.<br>Ainkin, Vladimir<br>Ainkin, Z. I.<br>Aiew More | Get cita                                          | s Author publishes new artk                                                                 | les               |
| Documents: 772<br>Citations: 5387 total citations by 3720 documents<br><i>h</i> -index: 31<br>Co-authors: 150 (maximum 150 co-authors can be displayed)<br>Subject area: Chemistry , Physics and Astronomy View More | <ul> <li>Analyze author output</li> <li>View citation overview</li> <li>View h-graph</li> </ul> |                          |                                      |                                                |                                                                                   | 57<br>50<br>0<br>0<br>0                           | î î î î                                                                                     | Citations         |
| 772 Documents   Cited by 3720 documents   150 co-authors<br>772 documents View all in search results format                                                                                                    |                                                                                                 |                          |                                      | Sort on: Da                                    | ate Cited by                                                                      | 200                                               | 7 Years Documents + Cita                                                                    | 2017              |
| 🖶 Export all to CSV file 🗸   🎴 Save all to list 🛛 🏷 Set document all                                                                                                    | ert   🔝 Set document feed                                                                       |                          |                                      |                                                |                                                                                   | Author I                                          | History                                                                                     |                   |
| Synthesis and properties of new π-conjugated imidazole/carbazole<br>structures                                                                                                    | Irgashev, R.A., Kazin, N.A.,<br>Makarova, N.I., (), Minkin,<br>V.I., Charushin, V.N.            | 2017 D                   | Oyes and Pigme                       | nts                                            | 0                                                                                 | Publication<br>Reference<br>Source h<br>Doktady A | on range: 1965 - Present<br>bes: 14382<br>history:<br>kkademil Nauk<br>Physical Chemistry A | View documents    |
| Hypercoordinated carbon in C-doped boron fullerenes: a quantum shemical study                                                                                                    | Gribanova, T.N., Minyaev,<br>R.M., Minkin, V.I.                                                 | 2017 S                   | Structural Chemi                     | stry                                           | D                                                                                 | Theoretic<br>View More                            | al and Experimental Chemistry<br>e<br>Related Affiliations                                  | View documents    |
| Full Text View at Publisher<br>Study of μ- and δ-Opioid Activities in Agents with Various κ-<br>Receptor Selectivity                                                                                                 | Grechko, O.Y., Litvinov,<br>R.A., Spasov, A.A., (),                                             | 2017 B<br>B              | Bulletin of Exper<br>Biology and Med | imental<br>licine                              | 0                                                                                 |                                                   |                                                                                             |                   |

### Детальный анализ документов

| Scopus                                                                                                   |                                        | Search           | Sources         | Alerts   | Lists | Help 🗸 | SciVal ≉    | Galina Yakshonak 🗸      | $\equiv$ |
|----------------------------------------------------------------------------------------------------|----------------------------------------|------------------|-----------------|----------|-------|--------|-------------|-------------------------|----------|
| Analyze author                                                                                           | output                                 |                  |                 |          |       |        |             |                         |          |
| Analyze author output 🛛 🛛                                                                                |                                        |                  |                 |          |       |        |             | 🗭 Export   📮 Print   👔  | 💟 E-mall |
| Minkin, Vladimir I. Back to author<br>Southern Federal University, Rostov-on-Do<br>Author ID: 7005393087 | details page<br>on, Russian Federation |                  |                 |          |       |        |             |                         |          |
| Documents (763) h-inde                                                                                   | x (31) Citations (528-                 | 4) Co-authors (1 | 50)             |          |       |        |             |                         |          |
| by source by type                                                                                        | by year by subject                     | t area           |                 |          |       |        |             |                         |          |
|                                                                                                    |                                        |                  |                 |          |       |        |             |                         |          |
| Source                                                                                                   | Documents 🔻                            | Documents        | s by sou        | rce      |       |        |             |                         |          |
| Chemistry Of Heterocyclic Compo                                                                          | 125                                    |                  |                 |          |       |        | / Chemis    | try Of He (16.4%)       |          |
| Russian Chemical Bulletin                                                                                | 99                                     |                  |                 |          |       |        |             |                         |          |
| Russian Journal Of Organic Chem                                                                          | 88                                     |                  |                 |          |       |        |             |                         |          |
| Doklady Chemistry                                                                                        | 52                                     |                  | Other (33.4%) ~ |          |       |        |             |                         |          |
| Mendeleev Communications                                                                                 | 40                                     | 1.2              |                 | 1        |       |        |             |                         |          |
| Journal Of Structural Chemistry                                                                          | 30                                     |                  |                 |          |       |        |             |                         |          |
| Russian Journal Of General Chem                                                                          | 27                                     |                  |                 |          |       |        |             | (13.0%)                 |          |
| Russian Journal Of Coordination C                                                                        | 17                                     |                  |                 |          |       |        |             |                         |          |
| Bulletin Of The Academy Of Scien                                                                         | 15                                     |                  |                 | MI       |       |        |             |                         |          |
| Molecular Crystals And Liquid Cry                                                                        | 15                                     | Molecular Cry    | yst (2.0%)      | 1/       |       |        |             |                         |          |
| Doklady Akademii Nauk                                                                                    | 14                                     | Bulletin Of      | The (2.0%) -    |          |       |        |             |                         |          |
| Russian Chemical Reviews                                                                                 | 14                                     | Russian J        | lournal (2.2%)  | $\sim$   |       |        |             | Russian Journal (11.5%) |          |
| Theoretical And Experimental Che                                                                         | 13                                     | Russi            | an Journal (3.  | (2 990   |       |        |             |                         |          |
| Journal Of Molecular Structure TH                                                                        | 11                                     |                  | ournal of stru  | . (3.3%) |       |        | Deline of   |                         |          |
|                                                                                                    |                                        |                  |                 |          |       |        | Doklady Che | mist (6.8%)             |          |

19

61

#### Обзор цитируемости

| Scopus                                                                                                    | Search                                                                                                    | Sources                       | Alerts Lists Help 🗸                                                                                                    | SciVal ≯ Galir                      | na Yakshon      | ak 🗸 🗏             | =              |              |                                                                       |                                                                  |                     |          |
|----------------------------------------------------------------------------------------------------|----------------------------------------------------------------------------------------------------|-------------------------------|----------------------------------------------------------------------------------------------------|-------------------------------------|-----------------|--------------------|----------------|--------------|-----------------------------------------------------------------------|------------------------------------------------------------------|---------------------|----------|
| Author details                                                                                                    |                                                                                                    |                               |                                                                                                    |                                     |                 |                    |                |              |                                                                       |                                                                  |                     |          |
| The Scopus Author Identifier assigns a unique number to groups of do<br>an author identifier, it is grouped separately. In this case, you may see                                                                     | cuments written by the same<br>more than 1 entry for the sar                                              | author via an :<br>me author. | algorithm that matches authorship based on a cert                                                                                                    | ain criteria. If a document         | t cannot be con | idently matched v  | vith           |              |                                                                       |                                                                  |                     |          |
| ack to results   1 of 19 Next≻                                                                                                    |                                                                                                    |                               | Print   M E-mail                                                                                                    |                                     | Receive email   | s when this author |                |              |                                                                       |                                                                  |                     |          |
| Minkin, Vladimir I.<br>Southern Federal University, Rostov-on-Don, Russian<br>Federation<br>Author ID: 7005393087<br>to http://orcid.org/0000-0001-8098-503X                                                          | Abou                                                                                                    | ut Scopus Aut                 | hor Identifier   View potential author matches                                                                                                    | Follow this Author                  | publishes new   | Search             | Sourc          | es A         | lerts L                                                               | Lists H                                                          | Help 🗸              | SciVal ∌ |
| Documents: 772<br>Citations: 5387 total citations by 3720 documents<br><i>In</i> -index: 31<br>Co-authors: 150 (maximum 150 co-authors can be displayed)<br>Subject area: Chemistry , Physios and Astronomy View More | Analyze author output     Mew ditation overview     View h-graph                                          |                               | Citation overview This is an over                                                                                                    | EW<br>view of citations for th      | nis author      |                    |                |              |                                                                       |                                                                  |                     |          |
| 772 Documents   Cited by 3720 documents   150 co-authors                                                                                                    |                                                                                                    |                               | 772 Cited Documents from "Minkin, Vladir<br>Author ID:7005393087 Back to author of<br>Author blindey : 31 Sconus is in progress of                                                                                                    | nir I."<br>Ietalis   🎴 Save to list | references coin | 1 hank to 1070. Th | a h-inday mini | 1 Increase o | uar tima                                                              | Mawharanh                                                        | ۵                   |          |
| Export all to CSV file                                                                                                    | ert   St document feed<br>Irgashev, R.A., Kazin, N.,<br>Makarova, N.I., (), Mink<br>V.I., Charushin, V.N. | d<br>A., 2017<br>Kin,         | 000 Utilities (100 Utilities (100 Utilitities (100 Utilities (100 Utilities (100 Utilities (100 | 4 2015                              |                 | 2016               | 2017           |              | ate range: 2017 •<br>2017 •<br>) Exclude se                           | 2013 • t                                                         | to<br>selected auth | ior      |
| Appercoordinated carbon in C-doped boron fullerenes: a quantum hemical study Full Text View at Publisher                                                                                                    | Gribanova, T.N., Minyaev<br>R.M., Minkin, V.I.                                                            | v, 2017                       |                                                                                                    | Years                               | 6               |                    |                |              | ) Exclude se<br>) Exclude Cit<br>dit the data for<br>e citation table | If citations of a<br>tations from bo<br>this graph and<br>below. | ill authors<br>oks  |          |
| Study of μ- and δ-Opioid Activities in Agents with Various κ-<br>Receptor Selectivity                                                                                                    | Grechko, O.Y., Litvinov,<br>R.A., Spasov, A.A., (),                                                       | 2017                          | -                                                                                                    |                                     |                 |                    |                | L            | Updat                                                                 | te                                                               |                     |          |
|                                                                                                    |                                                                                                    | -                             | Documents                                                                                                    |                                     |                 | Citation           | 5              |              |                                                                       |                                                                  |                     |          |
|                                                                                                    |                                                                                                    |                               | Sorton: Date (newest) Citation count (descen                                                                                                    | ding)                               |                 | <2013 201          | 3 2014         | 2015 2       | 2016 2017                                                             | Subtotal                                                         | >2017               | Total    |
|                                                                                                    |                                                                                                    |                               | N7                                                                                                    |                                     | Total           | 3457 41            | 0 355          | 501          | 513 131                                                               | 1910                                                             | 0                   | 5367     |
|                                                                                                    |                                                                                                    |                               | 1 Ligand environment and the structure of s                                                                                                    | chiff base adducts                  | 1993            | 475 3              | 7 25           | 23           | 16 4                                                                  | 105                                                              |                     | 580      |
|                                                                                                    |                                                                                                    |                               | 2 Photo-, thermo-, solvato-, and electrochro                                                                                                    | mic spiroheterocyc                  | 2004            | 264 4              | 8 60           | 52           | 59 8                                                                  | 227                                                              | 1                   | 491      |
|                                                                                                    |                                                                                                    |                               | 3 The tautomerism of heterocycles: Five-me                                                                                                    | mbered rings with tw                | 2000            | 186 1              | 8 11           | 20           | 8 4                                                                   | 61                                                               | 1                   | 247      |
|                                                                                                    |                                                                                                    |                               | 4 Cyclic aromatic systems with hypervalent                                                                                                    | centers                             | 2001            | 62                 | 9 8            | 8            | 8                                                                     | 33                                                               | -                   | 95       |
|                                                                                                    |                                                                                                    |                               | 5 Photochromism of spirooxazines in homog                                                                                                    | eneous solution and p               | 1998            | 59                 | 4 5            | 6            | 4 1                                                                   | 20                                                               |                     | 79       |
|                                                                                                    |                                                                                                    |                               | 6 Theoretical study of O $\rightarrow$ X (S, Se, Te) co                                                                                                    | ordination in organ                 | 1998            | 52                 | 5 3            | 7            | 8 3                                                                   | 26                                                               | <u></u>             | 78       |
|                                                                                                    |                                                                                                    |                               | 7 Ockham's razor and chemistry                                                                                                    |                                     | 1996            | 63                 | 1 1            | 5            | 1                                                                     | 8                                                                |                     | 71       |

R. Non-classical structures of omanic compounds: Unusual stere 2002

42 5

2

6

## Обзор цитируемых работ

| Scopus                                                                                                    | Search Sou                                                                                                    | rces A                                                                                          | lerts                   | Lists H                                                                                                    | lelp ∨ S                                                                                                    | ciVal ∌                                                                                                    |                                                                                                    |                                                  |                                                                                                    |                    |
|----------------------------------------------------------------------------------------------------|----------------------------------------------------------------------------------------------------|-------------------------------------------------------------------------------------------------|-------------------------|----------------------------------------------------------------------------------------------------|----------------------------------------------------------------------------------------------------|----------------------------------------------------------------------------------------------------|----------------------------------------------------------------------------------------------------|--------------------------------------------------|----------------------------------------------------------------------------------------------------|--------------------|
| Author details                                                                                                    |                                                                                                    |                                                                                                 |                         |                                                                                                    |                                                                                                    |                                                                                                    |                                                                                                    |                                                  |                                                                                                    |                    |
|                                                                                                    |                                                                                                    |                                                                                                 |                         | 📕 Print                                                                                                    | 🔛 E-mail                                                                                                    |                                                                                                    |                                                                                                    |                                                  |                                                                                                    |                    |
| Minkin, Vladimir I.<br>Southern Federal University, Rostov-on-Don, Russian<br>Federation                                                                                                    | About So                                                                                                    | opus Author                                                                                     | Identifier  <br>Other r | View potential auth<br>ame formats: Mink<br>Mink<br>Mink                                                           | or matches<br>in, B. I.<br>in, Vladimir<br>in Z. I                                                                   | Follow this<br>Get citati                                                                                                    |                                                                                                    |                                                  |                                                                                                    |                    |
| Author ID: 7005393087                                                                                                    | Scopus                                                                                                    |                                                                                                 |                         | Search                                                                                                    | Sources                                                                                                    | Alerts Lists                                                                                                    | Help                                                                                                    | Galir                                            | na Yakshonak 🗸                                                                                                    |                    |
| Documents: 772<br>Citations: 5367 total citations by 3720 documents<br><i>h</i> -index: 31 2                                                                                                    | 772 docume                                                                                                    | ent re                                                                                          | sults                   |                                                                                                    |                                                                                                    | View                                                                                                    | secondary documents                                                                                                    | View 12                                          | patent results Searc                                                                                                    | h your library     |
| Co-authors: 150 (maximum 150 co-authors can be displayed)<br>Subject area: Chemistry , Physics and Astronomy View More                                                                                                    | AU-ID("Minkin, Vladim                                                                                                    | nir I." 700<br>talert 🔝                                                                         | 5393087                 |                                                                                                    |                                                                                                    |                                                                                                    |                                                                                                    |                                                  |                                                                                                    |                    |
|                                                                                                    |                                                                                                    |                                                                                                 |                         |                                                                                                    |                                                                                                    |                                                                                                    |                                                                                                    |                                                  |                                                                                                    |                    |
| 772 Documents   Cited by 3720 documents   150 co-auth                                                                                                    | 10                                                                                                    |                                                                                                 |                         |                                                                                                    |                                                                                                    |                                                                                                    |                                                                                                    |                                                  |                                                                                                    |                    |
| 772 Documents         Cited by 3720 documents         150 co-auth           772 documents         View all in search results format                                                                                                    | <ul> <li>Search within results</li> </ul>                                                                                                    | ٩                                                                                               | 0 <b>0</b> 0 A          | nalyze search                                                                                                    | results                                                                                                    | Sh                                                                                                    | ow all abstracts Sort (                                                                                                    | on: Cited                                        | by (highest)                                                                                                    | ~                  |
| 772 Documents       Cited by 3720 documents       150 co-auth         772 documents       View all in search results format <ul> <li>Export all to CSV file ▼</li> <li>Save all to list</li> <li>Set document</li> </ul> <li>Set document</li>                                                                                                    | - Search within results                                                                                                    | . Q                                                                                             | 00a A                   | nalyze search                                                                                                    | results                                                                                                    | Sh                                                                                                    | ow all abstracts Sort                                                                                                    | on: Cited                                        | by (highest)                                                                                                    | <b>_</b>           |
| 772 Documents       Cited by 3720 documents       150 co-auth         772 documents       View all in search results format         Image: Second second sec  | Search within results<br>t:<br>Refine results                                                                                                    | . Q                                                                                             | 00a A                   | nalyze search I                                                                                                    | results<br>ort ~ Downlo                                                                                              | Sh<br>bad View citation over                                                                                                    | ow all abstracts Sort of view <u>View Cited by</u>                                                                                                    | on: Cited<br>Save to lis                         | by (highest)<br>it … 一                                                                                                    | ·                  |
| 772 Documents       Cited by 3720 documents       150 co-auth         772 documents       View all in search results format                                                                                                    | Search within results<br>t<br>Refine results<br>Limit to Exclude                                                                                                    | . Q                                                                                             | ala 4                   | nalyze search i<br>All                                                                                             | results<br>ort v Downlo                                                                                              | Sh<br>bad View citation over                                                                                                    | iow all abstracts Sort of view View Cited by Authors                                                                                                    | on: Cited<br>Save to lis<br>Year                 | by (highest)<br>it … 合 函<br>Source                                                                                                    | ∽<br>≝<br>Cited by |
| 772 Documents       Cited by 3720 documents       150 co-auth         772 documents       View all in search results format                                                                                                    | Search within results<br>Refine results<br>Limit to Exclude<br>Year                                                                                                    | . a                                                                                             |                         | All V CSV exp<br>CSV exp<br>CSV exp<br>Sele                                                                        | results<br>ort v Downlo<br>ct all<br>ct page                                                                         | Sh<br>ad View citation over<br>X<br>cture of schiff base<br>cal-chelates                                                            | ow all abstracts Sort of view <u>View Cited by</u><br>Authors<br>Garnovskii, A.D.,<br>Nivorozhkin, A.L.,<br>Minkin, V.I.                                                 | on: Cited<br>Save to lis<br>Year<br>1993         | by (highest)<br>it 🖨 🛛<br>Source<br>Coordination<br>Chemistry<br>Reviews                                                                                   | Cited by<br>580    |
| 772 Documents       Cited by 3720 documents       150 co-auth         772 documents       View all in search results format         Image: Second second sec  | C Search within results                                                                                                    | . α<br>(5) ;                                                                                    |                         | nalyze search i<br>All V CSV exp                                                                                   | results<br>ort v Downlo<br>ect all<br>ect page                                                                       | Sh<br>bad View citation over<br>X<br>cture of schiff base<br>al-chelates                                                            | ow all abstracts Sort of view View Cited by<br>Authors Garnovskii, A.D.,<br>Nivorozhkin, A.L.,<br>Minkin, V.I.                                                           | on: Cited<br>Save to lis<br>Year<br>1993         | by (highest)<br>tt 🗇 🖄<br>Source<br>Coordination<br>Chemistry<br>Reviews<br>126(1-2), pp. 1-<br>60                                                         | Cited by           |
| 772 Documents       Cited by 3720 documents       150 co-auth         772 documents       View all in search results format                                                                                                    | Contract of the second second | . Q<br>(5) (57) (57) (57) (57) (57) (57) (57) (                                                 | uto /                   | nalyze search i<br>All V CSV exp<br>I Sele<br>1 Sele                                                               | results<br>ort v Downlo<br>ect all<br>ect page                                                                       | Sh<br>ad View citation over<br>X<br>ture of schiff base<br>cial-chelates                                                            | ow all abstracts Sort of<br>view <u>View Cited by</u><br>Authors<br>Garnovskii, A.D.,<br>Nivorozhkin, A.L.,<br>Minkin, V.I.                                              | on: Cited<br>Save to lis<br>Year<br>1993         | by (highest)<br>at 🗇 🖾<br>Source<br>Coordination<br>Chemistry<br>Reviews<br>126(1-2), pp. 1-<br>69                                                         | Cited by<br>580    |
| 772 Documents       Cited by 3720 documents       150 co-auth         772 documents       View all in search results format         Image: Several to CSV file ▼       Image: Several to list       Image: Several to list       Image: Several to list         Synthesis and properties of new π-conjugated imidazole/carbazole structures       Image: Several to list       Image: Several to list       Image: Several                                                                                                    | C Search within results                                                                                                    | (5) (57) (42) (42) (57)                                                                         | 4 db                    | nalyze search i<br>All V CSV exp<br>I Sele<br>I Sele                                                               | results<br>ort v Downlo<br>ect all<br>ect page                                                                       | Sh<br>bad View citation over<br>X<br>cture of schiff base<br>al-chelates                                                            | ow all abstracts Sort of view View Cited by<br>Authors Garnovskii, A.D.,<br>Nivorozhkin, A.L.,<br>Minkin, V.I.                                                           | on: Cited<br>Save to lis<br>Year<br>1993         | by (highest)<br>tt 🗇 🛛<br>Source<br>Coordination<br>Chemistry<br>Reviews<br>126(1-2), pp. 1-<br>69                                                         | Cited by           |
| 772 Documents       Cited by 3720 documents       150 co-auth         772 documents       View all in search results format                                                                                                    | Search within results Refine results Limit to Exclude Year 2017 2016 2015 2014                                                                                                    | (5)<br>(5)<br>(42)<br>(24)                                                                      | 4                       | All CSV exp<br>All CSV exp<br>Sele<br>1 Sele<br>Full Text<br>2 Photo-, ther<br>spiroheteroc                        | results<br>ort v Downlo<br>ct all<br>ct page<br>View at Pub<br>mo-, solvato-, an<br>yclic compounds                  | Sh<br>ad View citation over<br>x<br>cuture of schiff base<br>cal-chelates<br>blisher Related docume<br>d electrochromic             | ow all abstracts Sort of<br>view <u>View Cited by</u><br>Authors<br>Garnovskii, A.D.,<br>Nivorozhkin, A.L.,<br>Minkin, V.I.                                              | on: Cited<br>Save to lis<br>Year<br>1993<br>2004 | by (highest)<br>t 🖨 🛛<br>Source<br>Coordination<br>Chemistry<br>Reviews<br>126(1-2), pp. 1-69<br>Chemical<br>Reviews                                       | Cited by<br>580    |
| 772 Documents       Cited by 3720 documents   150 co-auth         772 documents       View all in search results format         Image: Several to CSV file →       Image: Several to list       Image: Several to list         Synthesis and properties of new π-conjugated imidazole/carbazole structures       Image: Several to list       Image: Several to list         Full Text       View at Publisher         Hypercoordinated carbon in C-doped boron fullerenes: a quantum chemical study         Full Text       View at Publisher                                                                                                    | Search within results  Refine results Limit to Exclude Year 2017 2016 2015 2014 2013                                                                                                    | <ul> <li>(5)     <li>(57)     <li>(42)     <li>(24)     <li>(29)</li> </li></li></li></li></ul> | 44                      | All V CSV exp<br>CSV exp<br>Sele<br>1 Sele<br>Full Text<br>2 Photo-, ther<br>spiroheteroc                          | results<br>ort v Downic<br>ct all<br>ct page<br>View at Pub<br>mo-, solvato-, an<br>yclic compounds                  | Sh<br>ad View citation over<br>X<br>cture of schiff base<br>al-chelates<br>disher Related docume<br>d electrochromic                | ow all abstracts Sort of view View Cited by<br>Authors Garnovskii, A.D.,<br>Nivorozhkin, A.L.,<br>Minkin, V.I.                                                           | on: Cited<br>Save to lis<br>Year<br>1993<br>2004 | by (highest)<br>tt (D) (D)<br>Source<br>Coordination<br>Chemistry<br>Reviews<br>126(1-2), pp. 1-<br>69<br>Chemical<br>Reviews<br>104(5), pp. 2751-<br>2776 | Cited by<br>580    |
| 772 Documents       Cited by 3720 documents       150 co-auth         772 documents       View all in search results format         Image: Second second seco | Search within results  Refine results Limit to Exclude Year 2017 2016 2015 2014 2013 View more                                                                                                    | (5)<br>(5)<br>(24)<br>(29)                                                                      | 4                       | nalyze search i<br>All V CSV exp<br>Sele<br>1 Sele<br>Full Text<br>2 Photo-, then<br>spiroheteroc<br>View abstrace | results<br>ort v Downlo<br>ct all<br>ct page<br>View at Pub<br>mo-, solvato-, an<br>yclic compounds<br>t v Full Text | Sh<br>ad View citation over<br>x<br>cuture of schiff base<br>cal-chelates<br>delectrochromic<br>ture of schiff base<br>cal-chelates | ow all abstracts Sort of<br>view <u>View Cited by</u><br>Authors<br>Garnovskii, A.D.,<br>Nivorozhkin, A.L.,<br>Minkin, V.I.<br>ents<br>Minkin, V.I.<br>Related documents | on: Cited<br>Save to lis<br>Year<br>1993<br>2004 | by (highest)<br>t  Source Coordination Chemistry Reviews 126(1-2), pp. 1-69 Chemical Reviews 104(5), pp. 2751- 2776                                        | Cited by<br>580    |

# Потенциал для сотрудничества? Перспективные источники для своей публикации?

| Scopus                                                                                                    | Search Sources Alerts                                                                                                    | Lists Help 🗸 S                                                                     | ciVal त्र Galina Yakshonak                     | ~ ≡              |
|----------------------------------------------------------------------------------------------------|----------------------------------------------------------------------------------------------------|------------------------------------------------------------------------------------|------------------------------------------------|------------------|
| 3720 Docum                                                                                                    | nents that cite selected docum                                                                                            | ents                                                                               |                                                |                  |
| The selected document is cited by:                                                                                                   |                                                                                                    |                                                                                    |                                                |                  |
| 3,720 documents Analyz                                                                                                    | e search results                                                                                                    |                                                                                    | Sorto                                          | n: Date Cited by |
| Search within results                                                                                                    | 🔘 All 🗸 📑 CSV export 🥪   🗒 Download   📶 View citation overview   🌱 View Cite                                              | d by 🕴 🎬 Save to list 🕴 More 🕳                                                     |                                                | Show all abstrac |
| Refine results                                                                                                    | Nucleus-independent chemical shifts (NICS) as an aromaticity criterion<br>1                                               | Chen, Z., Wannere, C.S.,<br>Corminboeuf, C., Puchta, R., von<br>Ragué Schleyer, P. | 2005 Chemical Reviews                          | 1404             |
| Ical                                                                                                    | Full Text View at Publisher                                                                                               |                                                                                    |                                                |                  |
| Author name<br>Subject area                                                                                                    | Transparent conductors as solar energy materials: A panoramic review 2                                                    | Granqvist, C.G.                                                                    | 2007 Solar Energy Materials and Solar<br>Cells | 874              |
| Document type                                                                                                    | Full Text View at Publisher                                                                                               |                                                                                    |                                                |                  |
| Keyword<br>Affiliation                                                                                                    | <ul> <li>Ligand environment and the structure of schiff base adducts and tetracoordinated<br/>3 metal-chelates</li> </ul> | Garnovskii, A.D., Nivorozhkin,<br>A.L., Minkin, V.I.                               | 1993 Coordination Chemistry Reviews            | 580              |
| Country/territory                                                                                                    | Full Text View at Publisher                                                                                               |                                                                                    |                                                |                  |
| Russian Federation         (940)           United States         (491)           China         (413)           O India         (274) | The coordination chemistry of the amidine ligand                                                                          | Barker, J., Kilner, M.                                                             | 1994 Coordination Chemistry Reviews            | 550              |
| india         (274)           Germany         (244)           Spain         (197)           France         (174)                     | Force-induced activation of covalent bonds in mechanoresponsive polymeric materia                                         | Is Davis, D.A., Hamilton, A., Yang,<br>J., (), Moore, J.S., Sottos, N.R.           | 2009 Nature                                    | 535              |
| (173)                                                                                                    | Full Text View at Publisher                                                                                               |                                                                                    |                                                |                  |
| liran (136)                                                                                                    | ⊖ To what extent can aromaticity be defined uniquely?<br>8                                                                | Cyraňski, M.K., Krygowski, T.M.,<br>Katritzky, A.R., Schleyer, P.V.R.              | 2002 Journal of Organic Chemistry              | 504              |
| source type                                                                                                    | Full Text View at Publisher                                                                                               |                                                                                    |                                                |                  |
| Language                                                                                                    | $\bigcirc$ Functional $\pi$ -gelators and their applications $7$                                                          | Babu, S.S., Praveen, V.K.,<br>Ajayaghosh, A.                                       | 2014 Chemical Reviews                          | 495              |

#### Если в профиле нет статей...

| Scopus                                                                                                    | Search                                                       | Sources          | Alerts                  | Lists                           | Help 🗸                                                                                  | SciVal 🤊                                         | Galina Yakshonak                                                                                                    | • =                                                |
|----------------------------------------------------------------------------------------------------|--------------------------------------------------------------|------------------|-------------------------|---------------------------------|-----------------------------------------------------------------------------------------|--------------------------------------------------|----------------------------------------------------------------------------------------------------|----------------------------------------------------|
| Author details                                                                                                    |                                                              |                  |                         |                                 |                                                                                         |                                                  |                                                                                                    |                                                    |
|                                                                                                    |                                                              |                  |                         | 8                               | Print   🔛 E-mail                                                                        |                                                  |                                                                                                    |                                                    |
| Minkin, Vladimir I.<br>Southern Federal University, Rostov-on-Don, Russian<br>Federation<br>Author ID: 7005393087<br>(b) http://orcid.org/0000-0001-8098-503X                                                        |                                                              | About Scopus Au  | thor Identifier<br>Othe | View potenti<br>er name formats | al author matches<br>s: Minkin, B. I.<br>Minkin, Vladimir<br>Minkin, Z. I.<br>View More | Follow th<br>Get cits<br>Add to<br>Reques        | Receive emails whe<br>publishes new artic<br>tion elerts<br>OR CID 2<br>t author detail corrections                                                                                                    | en this author<br>les                              |
| Documents: 772<br>Citations: 5387 total citations by 3720 documents<br><i>h</i> -index: 31<br>Co-authors: 150 (maximum 150 co-authors can be displayed)<br>Subject area: Chemistry , Physics and Astronomy View More | Analyze author<br>M View citation ow<br>Wiew <i>h</i> -graph | output<br>erview |                         |                                 |                                                                                         | 57<br>57<br>57<br>50<br>0                        | î <b>⊺í</b> ľ₁́ľi                                                                                                    | Citations<br>0                                     |
| 772 documents   Cited by 3720 documents   150 co-aut<br>772 documents View all in search results format                                                                                                    | lors                                                         |                  |                         | Sort on:                        | Date Cited by                                                                           | 200                                              | Years           Years           Documents         Image: Cit content content c | ations                                             |
| Export all to CSV file -   🎬 Save all to list   🔖 Set document                                                                                                    | nt alert 🔰 🔝 Set docume                                      | nt feed          |                         |                                 |                                                                                         | Author                                           | History                                                                                                    |                                                    |
| Synthesis and properties of new π-conjugated<br>imidazole/carbazole structures                                                                                                    | Irgashev, R.A., Kazi<br>Makarova, N.I., ()                   | n, N.A., 2017    | Dyes and P              | Vigments                        | 0                                                                                       | Publicatio<br>Referen                            | on range: 1965 - Present<br>ces: 14382                                                                                                    | 3                                                  |
| Full Text View at Publisher                                                                                                    | Minkin, V.I., Charusi<br>V.N.                                | nin,             |                         |                                 |                                                                                         | Source I<br>Doklady A<br>Journal of<br>Theoretic | n <b>istory:</b><br>Jkademii Nauk<br>I Physical Chemistry A<br>al and Experimental Chemistry                                                                                                    | View documents<br>View documents<br>View documents |
| Hypercoordinated carbon in C-doped boron fullerenes: a<br>quantum chemical study                                                                                                    | Gribanova, T.N., Mir<br>R.M., Minkin, V.I.                   | iyaev, 2017      | Structural C            | Chemistry                       | 0                                                                                       | View Mon                                         | e<br>Related Affiliations                                                                                                    |                                                    |
| Full Text Vew at Publisher                                                                                                    |                                                              |                  |                         |                                 |                                                                                         |                                                  |                                                                                                    |                                                    |

# Корректировка профиля автора. Все запросы на корректировку из авторского профиля перенаправляются на пошаговую форму <a href="https://www.scopus.com/authorfeedback">https://www.scopus.com/authorfeedback</a>

При прямом выходе на <u>https://www.scopus.com/authorfeedback</u> подписка на Scopus не требуется! Результаты – через 4-7 дней.

Для поиска вариантов авторских профилей с разным написанием фамилий авторов используйте функцию Add name variant

#### Edit the search query

|        | The search query re<br>Unfortunately we cou | eturned no authors.<br>Juid not find any authors by that name, please enter mo | ore author names.                               |
|--------|---------------------------------------------|--------------------------------------------------------------------------------|-------------------------------------------------|
|        | Last name                                   | Initials or First name                                                         |                                                 |
| Author | Melnov                                      |                                                                                |                                                 |
|        | E.g., Smith                                 | E.g., J.L.                                                                     |                                                 |
|        | Last name                                   | Initials or First name                                                         |                                                 |
|        | Meľnov                                      |                                                                                | X                                               |
|        |                                             |                                                                                |                                                 |
|        |                                             |                                                                                | C Add affiliation   C Add name variant   Search |

Руководство по корректировке:

http://elsevierscience.ru/files/Author%20profile%20and%20correction March%202015.pdf

# Отмечаете все варианты профилей, относящиеся к автору. Далее нажимаете Next

| 1            | Se   | lect profiles                      | 2 Sele                      | ct preferred name                                                      | 3 Review documents                                                                             | 4 Review pro                                                       | file 5 Sub                                         | mit change | )S     |
|--------------|------|------------------------------------|-----------------------------|------------------------------------------------------------------------|------------------------------------------------------------------------------------------------|--------------------------------------------------------------------|----------------------------------------------------|------------|--------|
| e <b>lec</b> | elec | your Scop<br>t all profiles contai | <b>us pro</b><br>ning docum | files<br>ents that are authore                                         | ed by you, and click the N                                                                     | ext button to continue.                                            |                                                    |            |        |
|              | ١    | ou searched for: Aut               | horname (Me                 | lnov or Mel'nov)   🦿                                                   | edit                                                                                           |                                                                    | Sort by Relevancy                                  |            | ~      |
| All          |      | Authors                            | Documents                   | Subject area                                                           |                                                                                                |                                                                    | Affiliation                                        | City       | Count  |
| 1            |      | Meľnov, Sergey B.<br>Meľnov, S.    | <b>1</b> 5                  | Physics and Astronomy<br>Biochemistry, Genetics<br>Pharmaceutics, Comp | y, Engineering, Materials Scie<br>and Molecular Biology, Phar<br>uter Science, Environmental S | nce, Medicine,<br>macology, Toxicology and<br>Science, Mathematics | International Sakharov<br>Environmental University | Minsk      | Belaru |
|              |      | Show recent doc                    | uments                      |                                                                        |                                                                                                |                                                                    |                                                    |            |        |
| 2            |      | Melnov, Sergei B.<br>Melnov, S. B. | <b>1</b> 2                  | Biochemistry, Genetics                                                 | and Molecular Biology, Immi                                                                    | unology and Microbiology                                           | Research Institute of<br>Radiation Medicine        | Minsk      | Belaru |
|              |      | Show recent doc                    | uments                      |                                                                        |                                                                                                |                                                                    |                                                    |            |        |
| 3            |      | Melnov, Sergeyi<br>Melnov, Sergey  | <b>1</b> 2                  | Medicine, Biochemistry                                                 | , Genetics and Molecular Bio                                                                   | logy, Environmental Science                                        | McMaster University                                | Hamilton   | Canad  |
|              |      | Show recent doc                    | uments                      |                                                                        |                                                                                                |                                                                    |                                                    |            |        |
| ţ            |      | Melnov, S. B.                      | <b>1</b> 1 3                | Agricultural and Biologi<br>Genetics and Molecula<br>Pharmaceutics     | ical Sciences, Chemical Engi<br>r Biology, Chemistry, Pharma                                   | neering, Biochemistry,<br>icology, Toxicology and                  | Institute of Biochemistry<br>Belarus               | Grodna     | Belaru |
|              |      | Show recent doc                    | uments                      |                                                                        |                                                                                                |                                                                    |                                                    |            |        |

back

Выбираете вариант названия нового, объединенного профиля. Если ни один из вариантов не устраивает, надо выбрать более близкий к желаемому. В ходе дальнейшего общения со Scopus Author Feedback Team (после заполнения этой формы вы получите автоматическое уведомление от них) вы сможете указать какой именно приемлемый вариант названия профиля вы хотите видеть (напр.: I'd like to have the following preferred profile name ...)

| 1 Select profiles | 2   Select preferred name | 3 Review documents | 4 Review profile | 5   Submit changes |
|-------------------|---------------------------|--------------------|------------------|--------------------|
|                   |                           |                    |                  |                    |

#### Select the preferred profile name

Please select the preferred name for your unique author profile.

| Drofile name  | Mel'nov, Sergev B.                  |      |        |
|---------------|-------------------------------------|------|--------|
| Tronic nume   | Please select                       |      |        |
|               | Mel'nov , Sergey B.                 |      |        |
|               | Mel'nov, S.<br>Mel'nov, S. B        | back | Nex    |
|               | Mel'nov, Sergey B.                  |      |        |
|               | Melnov, S. B.                       |      |        |
|               | Melnov, Serger B.<br>Melnov, Sergev |      |        |
| Scopus Feedb  | Melnov, Sergeyi                     |      |        |
| Terms and Con | nditions                            |      | 2-2-2  |
| Cookie Policy |                                     |      | EI SEV |

Q Search for missing documents

back

Next

#### На шаге 3 надо просмотреть все документы, попавшие в профили для объединения и удалить лишние (кнопка с крестиком) или добавить статьи, не попавшие в профили через функцию Search for missing documents

| 80      | Deposition of titanium silicide coatings by PVD-arc method<br>View in Scopus   具 Show abstract                                               | Ejzner, B.A., Markov, G.V.                                                       | 1994 | Elektronnaya Obrabotka Materialov (2) , pp. 12                                                                 |
|---------|----------------------------------------------------------------------------------------------------|----------------------------------------------------------------------------------|------|----------------------------------------------------------------------------------------------------|
| 80      | Ionization processes in the vacuum arc cathode spot<br>View in Scopus   具 Show abstract                                                      | Markov, G.V., Ejzner, B.A.,<br>Ral'ko, A.P.                                      | 1993 | Elektronnaya Obrabotka Materialov (5) , pp. 10                                                                 |
|         | Flank and crater wear of cemented carbide tools with multylayer coatings View in Scopus   🕞 Show abstract                                    | Byeli, A.V., Makushok, E.M.,<br>Markov, G.V., Minevich, A.A.                     | 1990 | National Conference Publication - Institution of<br>Engineers, Australia (90 pt 14) , pp. 54                   |
| 8       | Investigation of the process of ion-bombardment spraying of alloy El437B<br>View in Scopus   具 Show abstract                                 | Eizner, B.A., Mrochek, Zh.A.,<br>Ivashaev, B.I., Markov, G.V.,<br>Istomina, V.V. | 1990 | Soviet surface engineering and applied<br>electrochemistry (1) , pp. 67                                        |
| 8       | Studying the coefficient of thermal conductivity for liquid metals<br>View in Scopus   📮 Show abstract                                       | Veinik, A.I., Markov, G.V.,<br>Matulis, E.B.                                     | 1990 | Journal of Engineering Physics (English<br>Translation of Inzhenerno-Fizicheskii Zhurnal)<br>57 (6) , pp. 1407 |
| 8       | Special features of formation of vacuum electric arc coatings in<br>direct synthesis reaction conditions<br>View in Scopus   具 Show abstract | Mrochek, Zh.A., Eizner, B.A.,<br>Markov, G.V., Mochailo, E.V.                    | 1990 | Physics and chemistry of materials treatment 24 (1) , pp. 47                                                   |
| 80      | Studying the coefficient of thermal conductivity for liquid metals<br>View in Scopus   📮 Show abstract                                       | Veinik, A.I., Markov, G.V.,<br>Matulis, e.B.                                     | 1989 | Journal of Engineering Physics 57 (6) , pp. 1407                                                               |
| $\odot$ | Dependence of the electrical resistivity and thermal conductivity<br>on temperature in steels<br>View in Scopus   I View abstract            | Veynik, A.I., Markov, G.V.,<br>Ginzburg, S.K., Matulis, E.B.                     | 1988 | Physics of Metals and Metallography 66 (2) , pp.<br>57                                                         |

back

### На шаге 4 делается обзор нового объединенного/откорректированного профиля

|   | 1 Select profiles 2 Select preferred name                                                                                        | 31 <u>Review documents</u> 4                                                           | Review profile | 5   Submit changes                                                                          |    |
|---|----------------------------------------------------------------------------------------------------|----------------------------------------------------------------------------------------|----------------|---------------------------------------------------------------------------------------------|----|
| R | eview your profile<br>ease review the information below to ensure that the profi                                                 | le will be correct.                                                                    |                |                                                                                             |    |
|   | Profile: Melnov, Sergei B.                                                                                                    |                                                                                        |                |                                                                                             |    |
|   | 1 [Genetic effects of bystander factors from the blood sera<br>of people irradiated as the result of the Chernobyl<br>accident]. | Morozik, P.M., Mosse, I.B., Mel'nov, S.B., Morozik,<br>Seymour, K.B., Mothersill, C.E. | M.S., 2011     | Radiatsionnaia biologiia,<br>radioecologiia / Rossiĭskaia<br>akademiia nauk 51 (1) , pp. 76 | ^  |
|   | 2 Clastogenic factors, bystander effects and genomic<br>instability in vivo                                                      | Melnov, S., Marozik, P., Drozd, T.                                                     | 2007           | NATO Security through Science<br>Series C: Environmental Security , pp<br>171               | .∃ |
|   | 3 Bystander effects induced by serum from survivors of the<br>Chernobyl accident                                                 | Marozik, P., Mothersill, C., Seymour, C.B., Mosse<br>Melnov, S.                        | e, I., 2007    | Experimental Hematology 35 (4<br>SUPPL.) , pp. 55                                           |    |
|   | 4 Molecular-genetic status of the adolescents living in the<br>condition of the constant influense of low dose radiation         | Mel'nov, S.B., Lebedeva, T.V.                                                          | 2004           | Radiatsionnaya Biologiya.<br>Radioekologiya 44 (6) , pp. 627                                |    |
|   | 5 Genetic instability in peripheral blood lymphocytes of<br>Chernobyl clean-up workers.                                          | Melnov, S.B., Rytik, P.G., Schröder, H.C., Müller,                                     | W.E. 2002      | Cellular and molecular biology<br>(Noisy-le-Grand, France) 48 (4) , pp.<br>411              | *  |
|   |                                                                                                    |                                                                                        |                | hack I Next                                                                                 | ٦  |

Шаг 5. Подача заполненной формы. Поля отмеченные\* - обязательны для заполнения. Нажимая кнопку Submit вы подаете заявку на указанные изменения в профиле (объединение профилей, корректировка названия и т.п.). Наша команда Scopus рассмотрит их, уточнит, если необходимо, данные и откорректирует профиль в течение 4-7 дней, о чем проинформирует вас по указанному на этом шаге адресу электронной почты. Если есть необходимость откорректировать данные о месте работы (Affiliation) в вашем профиле в Scopus – пишите на адрес: <u>ScopusAuthorFeedback@elsevier.com</u> (напр. Please, correct Affiliation field in my Author profile ....(указывается профиль автора в Скопусе , желательно с Author ID), where should be mentioned:.....(указывается правильная организация, место работы автора))

| 1 Select profiles  | 21 Select preferred name | 31 Review documents | 4 Review profile | 5   Submit changes |
|--------------------|--------------------------|---------------------|------------------|--------------------|
| Fill in contact de | tails and submit         |                     |                  |                    |

Please fill in your contact details below, so the Scopus Author Feedback Team can send you a verification email and contact you if necessary.

1 If you were unable to find a publication, if there is a problem with the citation count or you have additional feedback, contact the Scopus help desk.

| Last name Melnov                                                                                    |               |
|----------------------------------------------------------------------------------------------------|---------------|
| First name Sergei B.                                                                                |               |
| E-mail <sup>*</sup>                                                                                 |               |
| Please enter an email address at the institution that offers you Scopus (e.g. name@university.edu). |               |
| Confirm E-mail                                                                                      |               |
| b                                                                                                   | back   Submit |

Empowering Knowledge

# Есть ли единое решение для полного и корректного представления данных об ученом?

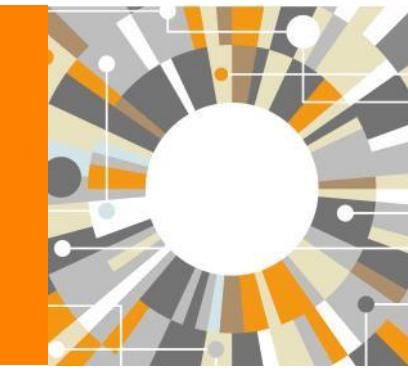

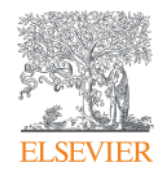

## Scopus – ORCID

| Scopus                                                                                                    | Search                                                             | Sources                                                                                         | Alerts                                   | Lists                       | Help 🗸                                                                                  | SciVal 🛪                                  | Galina Yakshonak                                                                                    | < ■                                             |
|----------------------------------------------------------------------------------------------------|--------------------------------------------------------------------|-------------------------------------------------------------------------------------------------|------------------------------------------|-----------------------------|-----------------------------------------------------------------------------------------|-------------------------------------------|----------------------------------------------------------------------------------------------------|-------------------------------------------------|
| Author details                                                                                                    |                                                                    |                                                                                                 |                                          |                             |                                                                                         |                                           |                                                                                                    |                                                 |
|                                                                                                    |                                                                    |                                                                                                 |                                          | e                           | Print   💟 E-mail                                                                        |                                           |                                                                                                    |                                                 |
| Minkin, Vladimir I.<br>Southern Federal University, Rostov-on-Don, Russian<br>Federation<br>Author ID: 7005393087<br>(1) http://oroid.org/0000-0001-8098-503X                                                        |                                                                    | About Scopus Ai                                                                                 | thor Id <mark>entifier  </mark><br>Other | View potenti<br>name format | al author matches<br>s: Minkin, B. I.<br>Minkin, Vladimir<br>Minkin, Z. I.<br>View More | Follow th<br>Cet cits<br>Add to<br>Reques | Receive emails who<br>publishes new artic<br>tion alerts<br>ORCID @<br>st author detail corrections | en this author<br>les                           |
| Documents: 772<br>Citations: 5367 total citations by 3720 documents<br><i>h</i> -index: 31<br>Co-authors: 150 (maximum 150 co-authors can be displayed)<br>Subject area: Chemistry , Physics and Astronomy View More | Analyze author                                                     | <ul> <li>Analyze author output</li> <li>View citation overview</li> <li>View h-graph</li> </ul> |                                          |                             |                                                                                         | S7<br>Sumo<br>0                           |                                                                                                    |                                                 |
| 772 Documents   Cited by 3720 documents   150 co-aut<br>772 documents View all in search results format                                                                                                    | hors                                                               |                                                                                                 |                                          | Sort on:                    | Date Cited by                                                                           | 200                                       | 7 Years                                                                                             | 2017<br>ations                                  |
| Export all to CSV file 👻   🎬 Save all to list 🛛 🔖 Set docume                                                                                                    | nt alert 🕴 🔝 Set docume                                            | nt feed                                                                                         |                                          |                             |                                                                                         | Author                                    | H <mark>i</mark> story                                                                              |                                                 |
| Synthesis and properties of new π-conjugated imidazole/carbazole structures                                                                                                    | Irgashev, R.A., Kazi<br>Makarova, N.I., ()<br>Minkin, V.I., Charus | in, N.A., 2017<br>,<br>hin,                                                                     | Dyes and Pi                              | gments                      | 0                                                                                       | Publication<br>Referen                    | on range: 1965 - Present<br>Ices: 14382                                                             |                                                 |
| Full Text View at Publisher                                                                                                    | V.N.                                                               | n ku - 117 -                                                                                    |                                          |                             |                                                                                         | Doklady A<br>Journal of<br>Theoretic      | Akademii Nauk<br>f Physical Chemistry A<br>al and Experimental Chemistry                            | Vew documents<br>Vew documents<br>Vew documents |
| Hypercoordinated carbon in C-doped boron fullerenes: a quantum chemical study  Full Text View at Publisher                                                                                                    | Gribanova, T.N., Mi<br>R.M., Minkin, V.I.                          | nyaev, 2017                                                                                     | Structural C                             | hemistry                    | 0                                                                                       | View More Show Related Affiliations       |                                                                                                    |                                                 |

### Профиль автора в ORCID

| Search                                   |                                                                                  | 🔍 🛱 🔤 🔍 English                  |                    |  |  |  |  |  |
|------------------------------------------|----------------------------------------------------------------------------------|----------------------------------|--------------------|--|--|--|--|--|
| ORCID                                    | EDIT YOUR RECORD ABOUT ORCID CONTA                                               | CT US HELP                       |                    |  |  |  |  |  |
| Connecting Research<br>and Researchers   |                                                                                  |                                  |                    |  |  |  |  |  |
|                                          |                                                                                  | 3,315,656 ORCID iDs and o        | counting. See more |  |  |  |  |  |
| Vladimir Minkin                          | <b>→ Works (</b> 768 <b>)</b>                                                    |                                  | 11 Sort            |  |  |  |  |  |
| ORCID ID                                 | Hypercoordinated carbon in C-doped boror                                         | n fullerenes: a                  |                    |  |  |  |  |  |
| Oorcid.org/0000-0001-6096-503X           | quantum chemical study                                                           |                                  |                    |  |  |  |  |  |
| 1. • · · · · · · · · · · · · · · · · · · | Structural Chemistry                                                             |                                  |                    |  |  |  |  |  |
| oppus Author ID: 7005202097              | 2017   journal-article           DOI: 10.1007/s11224-016-0886-7                  |                                  |                    |  |  |  |  |  |
| copus Aution ID. 7005595067              | EID: 2-s2.0-85002818960                                                          |                                  |                    |  |  |  |  |  |
|                                          | URL: http://www.scopus.com/inward/record.url?eid=2-s2.0-85002818960&partnerID=MN |                                  |                    |  |  |  |  |  |
|                                          | Source: Scopus to ORCID                                                          | C Preferred source               |                    |  |  |  |  |  |
|                                          | Photochromic benzo[g]indolyl fulgimide wi                                        |                                  |                    |  |  |  |  |  |
|                                          | fluorescence                                                                     |                                  |                    |  |  |  |  |  |
|                                          | Russian Journal of Organic Chemistry                                             |                                  |                    |  |  |  |  |  |
|                                          | 2017   journal-article                                                           |                                  |                    |  |  |  |  |  |
|                                          | EID: 2-52 0-85014820129                                                          |                                  |                    |  |  |  |  |  |
|                                          | URL: http://www.scopus.com/inward/record.url?eid                                 | =2-s2.0-85014820129&partnerID=MN |                    |  |  |  |  |  |
|                                          | Source: Scopus to ORCID                                                          |                                  |                    |  |  |  |  |  |
|                                          | Quantum-chemical DET model for the form                                          | ation of the                     | Q                  |  |  |  |  |  |

### **ORCID! (orcid.org)**

ORCID (Original Researcher Contributor ID) - обеспечивает постоянным цифровым идентификатором который позволяет отличить вас как автора от других, аккумулируя данные об исследовательских результатах как статья или гранты, книги т.п.

| Search                                 |                                                                                                    |                                                                                                    | u                                                                            | <b>५ 🗘</b>                                                      | English                                                                                 |                             |  |  |  |
|----------------------------------------|----------------------------------------------------------------------------------------------------|----------------------------------------------------------------------------------------------------|------------------------------------------------------------------------------|-----------------------------------------------------------------|-----------------------------------------------------------------------------------------|-----------------------------|--|--|--|
| RCID                                   | FOR RESEARCHERS                                                                                                    | FOR ORGANIZATIONS                                                                                                    | ABOUT                                                                        | HELP                                                            | SIGN IN                                                                                 |                             |  |  |  |
| Connecting Research<br>and Researchers | WHAT IS ORCID? THE ORC                                                                                                    | THE ORCID COMMUNI                                                                                                    | TY MEMBERSI                                                                  | HIP NEWS                                                        | EVENTS                                                                                  |                             |  |  |  |
| OUR MISSION                            | What is ORCI                                                                                                    | ID?                                                                                                    |                                                                              |                                                                 |                                                                                         |                             |  |  |  |
| OUR PRINCIPLES                         | As researchers and scholar                                                                                                    | s, you face the ongoing challenge                                                                                                    | of distinguishin                                                             | g your resea                                                    | rch activities from                                                                     | those                       |  |  |  |
| OUR GOVERNANCE                         | of others with similar name<br>such as datasets, equipment                                                                                                    | <li>s. You need to be able to easily a<br/>t. articles, media stories, citations,</li>                                                              | nd uniquely atta<br>experiments, p                                           | ach your ide<br>atents, and i                                   | ntity to research o<br>notebooks. As vou                                                | bjects<br>J                 |  |  |  |
| OUR POLICIES                           | collaborate across discipline                                                                                                    | es, institutions and borders, you n                                                                                                    | nust interact wi                                                             | th an increa                                                    | sing number and o                                                                       | diversity                   |  |  |  |
| PRIVACY     POLICY                     | of research information systems. Entering data over and over again can be time-consuming, and often frustrating.                                                                                                    |                                                                                                    |                                                                              |                                                                 |                                                                                         |                             |  |  |  |
|                                        | ORCID is an open, non-profit, community-driven effort to create and maintain a registry of unique researcher<br>identifiers and a transparent method of linking research activities and outputs to these identifiers. ORCID is<br>unique in its ability to reach across disciplines, research sectors and national boundaries. It is a hub that connects<br>researchers and research through the embedding of ORCID identifiers in key workflows, such as research profile<br>maintenance, manuscript submissions, grant applications, and patent applications. |                                                                                                    |                                                                              |                                                                 |                                                                                         |                             |  |  |  |
|                                        | ORCID provides two core functions: (1) a registry to obtain a unique identifier and manage a record of activities,<br>and (2) APIs that support system-to-system communication and authentication. ORCID makes its code available<br>under an open source license, and will post an annual public data file under a CC0 waiver for free download.                                                                                                    |                                                                                                    |                                                                              |                                                                 |                                                                                         |                             |  |  |  |
|                                        | The ORCID Registry is ava<br>record of activities, and sea<br>records to ORCID identifie<br>employees and students for                                                                                                    | ilable free of charge to individuals<br>rch for others in the Registry. Or<br>rs, to update ORCID records, to<br>ORCID identifiers.                 | , who may obta<br>ganizations may<br>receive updates                         | in an ORCII<br>become me<br>from ORCI                           | D identifier, manaş<br>embers to link thei<br>D, and to register                        | ge their<br>r<br>their      |  |  |  |
|                                        | ORCID records hold non-s<br>understands the fundament<br>manage data privacy. We ta<br>Privacy Policy, which are in<br>Commerce.                                                                                                    | ensitive information such as name<br>tal need for individuals to control<br>ake steps to protect your informat<br>itended to comply with the Safe H | e, email, organiz<br>how their data<br>tion, consistent<br>larbor Principle: | ation and re<br>are shared, a<br>with the prin<br>s issued by t | search activities. C<br>and provides tools<br>nciples set forth in<br>the U.S. Departme | DRCID<br>to<br>our<br>nt of |  |  |  |

### Поля профиля в ORCID

| Search                                 |                                                |                           | Q       | \$        | English                        |  |  |
|----------------------------------------|------------------------------------------------|---------------------------|---------|-----------|--------------------------------|--|--|
| ORCID                                  | FOR RESEARCHERS                                | FOR ORGANIZATION          | 5 ABOUT | HELP      | SIGN OUT                       |  |  |
| Connecting Research<br>and Researchers | MY ORCID RECORD ACCOL                          | JNT SETTINGS SIGN OUT     |         |           |                                |  |  |
|                                        |                                                |                           |         | 601125 OR | CID iDs and counting. See more |  |  |
|                                        | Vorks                                          | 0 Education               |         | ent       | • Funding<br>VIEW              |  |  |
| Other IDs:                             | * Personal Inform                              | ation Update              |         |           |                                |  |  |
| Scopus Author ID 54934493200           |                                                |                           |         |           |                                |  |  |
|                                        | You haven't added any education, add some now  |                           |         |           |                                |  |  |
|                                        | * Employment Add Employment Manually           |                           |         |           |                                |  |  |
|                                        | You haven't added any employment, add some now |                           |         |           |                                |  |  |
|                                        | * Funding Import Funding Add Funding Manually  |                           |         |           |                                |  |  |
|                                        | You haven't added any funding, add some now    |                           |         |           |                                |  |  |
|                                        | * Works Import Work                            | s Add Work Manually       |         |           |                                |  |  |
|                                        | Emission spectra of py<br>simulators 2012      | rotechnic mixtures of hea | t flux  | 0 1       | a 9                            |  |  |
|                                        |                                                |                           |         |           |                                |  |  |

#### Импорт публикаций из Scopus

#### Petr Yaksh D Ingeneratory VI D Ingeneratory VI D

#### Australian National Data Service (ANDS) Registry

Import your research datasets into ORCID from Australian National Data Service (ANDS) and Research Data Australia (RDA). ANDS is partnering with Australian research institutions and data producing agencies to improve discovery and reusability of research data across many research domains from earth science to technology and engineering.

#### CrossRef Metadata Search

Search CrossRefs comprehensive metadata on journal articles, conference proceedings and monographs. Easily add search results to your ORCID profile.

#### DataCite search and link

Search the DataCite Metadata Store to find your research datasets, images and other works. Then claim them by adding them to your ORCID profile at the click of a button.

#### Europe PubMed Central

Europe PubMed Central (Europe PMC) offers this tool to enable you to link anything in Europe PMC to your ORCID. Europe PMC contains all of PubMed, 500K records from Agricola that cannot be found in PubMed, 4 million Patents and 2.6 million full text articles that we share with PMC in the USA.

#### ISNI2ORCID search and link

Enables user to search the ISNI registry by name and link ISNI records to his ORCID profile as an external identifier.

#### ResearcherID

ResearcherID is a global, multi-disciplinary scholarly research community where members can register for unique identifier, build a profile of their scholarly works, view citation metrics, and search for like-minded researchers.

#### Scopus to ORCID

Import your Identifier, profile and publications. The wizard helps you find the correct Scopus profile and to confirm your publications. You can then import the identifier and list of publications into ORCID. Any changes you make will be submitted to the Feedback team to update your Scopus profile.

### Пошаговая онлайн-форма

| Scopus ORCID                                                                                                    |                                                                                                    |
|----------------------------------------------------------------------------------------------------|----------------------------------------------------------------------------------------------------|
| 1 Select profiles 2 Select profile name 3 Review publications                                                                                                    | 4 Review profile 5 Send Author ID 6 Send publications                                                     |
| Scopus Author ID submitted<br>Your Author ID has been sent to ORCID. However, before we can send you<br>If you wish to send your list of publications to ORCID, please continue to t | ur publication list we must ask your permission.<br>the next step. Alternatively you can return to ORCID. |
|                                                                                                    | return to ORCID   Send my publication list                                                                |
|                                                                                                    | -autoromatica-                                                                                            |
| Scopus Feedback<br>Terms and Conditions<br>Privacy Policy<br>Cookie Policy                                                                                                    | ELSEVIER                                                                                                  |
|                                                                                                    |                                                                                                    |

# Финальный вид профиля для внешних пользователей

| Search                                      |                                            |                              | D D   | . 🗘      | English                         |  |  |
|---------------------------------------------|--------------------------------------------|------------------------------|-------|----------|---------------------------------|--|--|
| ORCID                                       | FOR RESEARCHERS                            | FOR ORGANIZATIONS            | ABOUT | HELP     | SIGN OUT                        |  |  |
| Connecting Research<br>and Researchers      | MY ORCID RECORD ACCO                       | ount settings sign out       |       |          |                                 |  |  |
|                                             |                                            |                              |       | 616025 O | RCID iDs and counting. See more |  |  |
| Petr Yakshonak                              | Personal Information                       |                              |       |          |                                 |  |  |
| D http://orcid.org/0000-0002-4376-8760      | Education                                  |                              |       |          |                                 |  |  |
|                                             | No education added yet                     |                              |       |          |                                 |  |  |
| Other IDs:<br>Scopus Author ID: 54934493200 |                                            |                              |       |          |                                 |  |  |
|                                             | Employment                                 |                              |       |          |                                 |  |  |
|                                             | Institute of Physics                       |                              |       | 0        |                                 |  |  |
|                                             | Funding                                    |                              |       |          |                                 |  |  |
|                                             | No Funding added yet                       |                              |       |          |                                 |  |  |
|                                             |                                            |                              |       |          |                                 |  |  |
|                                             | Works                                      |                              |       |          |                                 |  |  |
|                                             | учебное пособие                            |                              |       | 0        |                                 |  |  |
|                                             | Emission spectra of pyr<br>simulators 2012 | otechnic mixtures of heat fl | ux    | 0        |                                 |  |  |

### Пример

| Scopus                                                                                                    | Search            | Sources         | Alerts          | Lists         | Help 🗸            | SciVal 🛪                                           | Galina Yakshonak 🗸 📃                                      |
|----------------------------------------------------------------------------------------------------|-------------------|-----------------|-----------------|---------------|-------------------|----------------------------------------------------|-----------------------------------------------------------|
| Author details                                                                                                    |                   |                 |                 |               |                   |                                                    |                                                           |
|                                                                                                    |                   |                 |                 | B             | Print   💟 E-mail  |                                                    |                                                           |
| Yakshonak, P. P.<br>National Academy of Sciences of Belarus, Physical-Technical<br>nstitute, Minsk, Belarus<br>Author ID: 54934493200<br>http://orcid.org/0000-0002-4378-8780 |                   | About Scopus Au | thor Identifier | View potentis | al author matches | Follow this<br>Get citation<br>Add to C<br>Request | Receive emails when this author<br>publishes new articles |
| Documents: 1<br>Citations: 0 total citations by 0 document<br>/h-index:<br>Co-suthors: 6<br>Subject area: Chemistry , Physics and Astronomy                                   | Analyze author ou | tput            |                 |               |                   | Export p                                           | nofile to SoiVel                                          |
| Document 6 co-authors                                                                                                    |                   |                 |                 |               |                   | 2012                                               | Years                                                     |
| document View in search results format                                                                                                    |                   |                 |                 | Sort on:      | Date Cited by     |                                                    | Documents                                                 |
| Export all   🛄 Save all to list   ဳ Set document alert   🔊 S                                                                                                    | at document feed  |                 |                 |               |                   | Author                                             | History                                                   |

| Emission spectra of pyrotechnic mixtures of heat flux simulators                  | Azharo<br>L.E., C<br>Yaksho<br>Hamay |
|-----------------------------------------------------------------------------------|--------------------------------------|
| Full Text View at Publisher                                                       |                                      |
| Display: 20   results per page                                                    |                                      |
| The data displayed above is compiled evolusively from articles published in the S | oous databa                          |

The data displayed above is compiled exclusively from articles published in the Scopus data The data displayed above is subject to the privacy conditions contained in the privacy policy. В дальнейшем, автор может указывать этот номер ORCID в своей статье (в информации об авторе) – в этом случае, статья, опубликованная в журнале индексируемом Scopus, будет привязана именно к профилю автора, который связан с указанным ORCID

#### Другие случаи корректировки информации

#### Вопрос: не все ссылки учтены в моем профиле. Что делать?

**Ответ:** В письме на английском языке, на адрес службы ScopusAuthorFeedback (<u>S2@Elsevier.com</u>) указать ваш документ в Scopus и привести список пропущенных цитируемых документов в Scopus со ссылками на них.

#### Вопрос: в моем профиле неправильно указана организация. Что делать?

Ответ: В письме на английском языке, на адрес службы ScopusAuthorFeedback (<u>S2@Elsevier.com</u>) указать какая организация на какую должна быть заменена и в каком профиле (указать номер авторского профиля, ссылку на него).

## Вопрос: в Scopus пропущена моя статья, которая опубликована в индексируемом Scopus-ом журнале. Что делать?

Ответ: проверьте свежие номера журнала. Не прекращена ли индексация этого журнала в Scopus? Если в Scopus проиндексированы другие статьи того же номера, где была опубликована ваша статья, вам надо написать запрос на английском языке, на адрес службы Content helpdesk (<u>BDcontenthelpdesk@elsevier.com</u>):

- указав выходные данные выпуска (в том виде, в котором он индексируется в Scopus) в котором пропущена ваша работа;
- прикрепив pdf статьи, с минимальной англоязычной информацией (название статьи, аннотация, ключевые слова, информация об авторах, библиография)\*

\* Если вся минимальная информация или часть ее на русском языке – она не появится в Scopus

• <u>www.elsevierscience.ru</u>

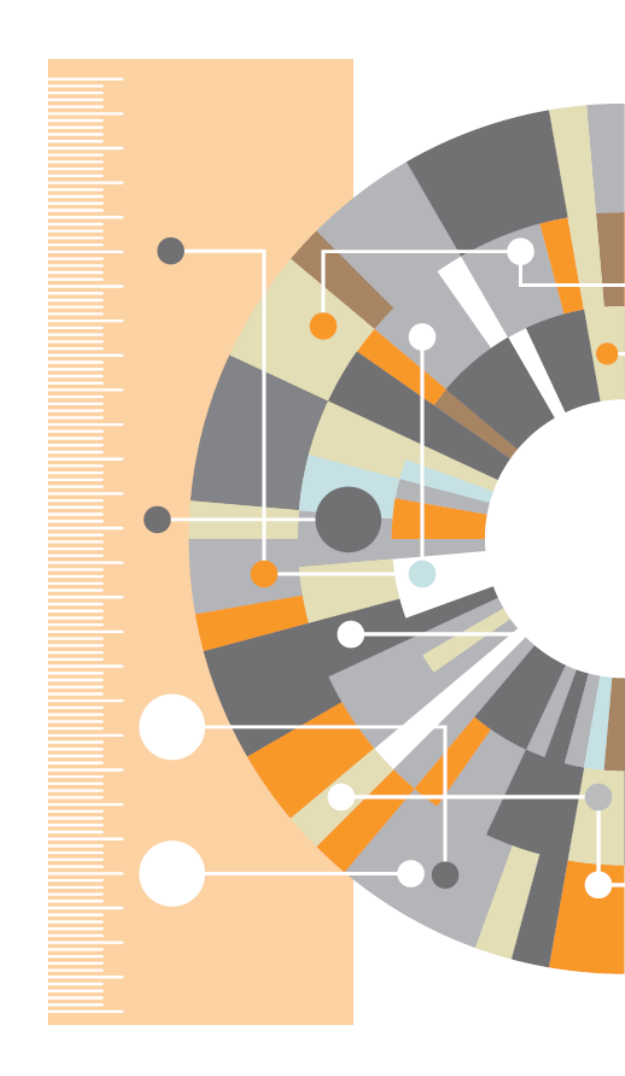